# Wycliffe Firefly Resources and Tasks

### Resources

https://prepportal.wycliffe.co.uk/dashboard

Work will be set for you within your resources, then subjects:

| Wycliffe     |             |            |                |                  |                          |                                                                                                    |                                  |  |  |  |  |
|--------------|-------------|------------|----------------|------------------|--------------------------|----------------------------------------------------------------------------------------------------|----------------------------------|--|--|--|--|
| Dashboard    | Resources 🗸 | Planner    | Tasks          | Markbook         |                          |                                                                                                    |                                  |  |  |  |  |
| Subjects     |             | >          | Subjects       |                  |                          |                                                                                                    | >                                |  |  |  |  |
| Activities > |             |            | Art & DT       |                  | Gifted and Talented      | Pre-Prep                                                                                                    |                                  |  |  |  |  |
| Sport >      |             |            | Challenge Club |                  | Handwriting              | PSHE & Tutoring                                                                                                    |                                  |  |  |  |  |
| Vie Houses > |             | Computing  |                | History          | <b>Religious Studies</b> |                                                                                                    |                                  |  |  |  |  |
| Boarding >   |             | Drama      |                | Library          | Remote Learning          | , in the second second s |                                  |  |  |  |  |
| DIr Staff >  |             |            | English        |                  | Mathematics              | Sciences                                                                                                    |                                  |  |  |  |  |
| Training >   |             |            | ESOL           |                  | Matron's Page            | SEN                                                                                                    |                                  |  |  |  |  |
|              |             | Games & PE |                | Modern Languages |                          |                                                                                                    |                                  |  |  |  |  |
| Cur          |             | Geography  |                | Music            |                          |                                                                                                    |                                  |  |  |  |  |
| Nol          |             |            |                |                  |                          |                                                                                                    |                                  |  |  |  |  |
| View all s   | sections    | >          |                |                  |                          |                                                                                                    | See all 22 pages in this section |  |  |  |  |

#### Explore Computing

Computing EXAM REVISION

#### O Year 8 Computing

Tuesday 24th March Lesson 1 + 2 Wednesday 25th March Lesson 3+4 Thursday 26th March Lesson 3+4 Photoshop CS6: Dreamweaver CS6: HTML Coding Notepad Excel 2013 Word 2013 Python Programming Hour of Code Code Combat Binary Codes Pyton Debugging Choose a subject and click on it. You may then have to find the relevant year group, then hopefully, the relevant date should be listed.

For example:

You may have to do the work on a new document, or edit a document or visit a website.

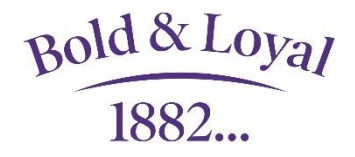

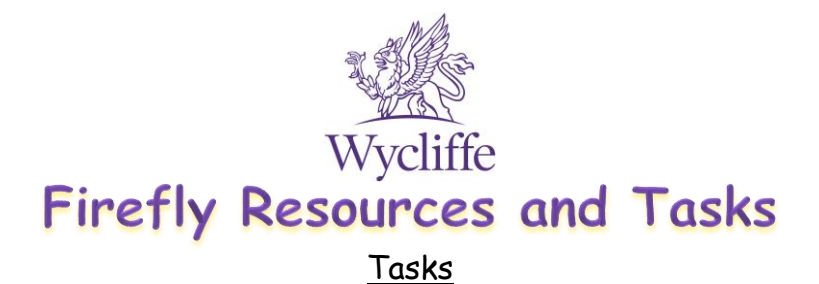

You can then send in the completed work via your tasks.

| Wycliffe                                          |                       |         |                                                            |          |       |  |  |  |  |  |  |
|---------------------------------------------------|-----------------------|---------|------------------------------------------------------------|----------|-------|--|--|--|--|--|--|
| Dashboard                                         | Resources 🗸           | Planner | Tasks                                                      | Markbook |       |  |  |  |  |  |  |
| Find the relevant                                 | task                  |         |                                                            |          |       |  |  |  |  |  |  |
| Select 3 tasks on this p                          | age                   |         | Mark as To do Mark as Done Sort by Due Date (latest first) |          |       |  |  |  |  |  |  |
| Please submit your     You     Set by Meryl Potts | <u>Python program</u> |         | то ро<br>Due Thu 19th Mar                                  |          |       |  |  |  |  |  |  |
| Click on 'send a fi                               | le.'                  |         |                                                            |          |       |  |  |  |  |  |  |
| Send a File Mark                                  | as Done Send a Comm   | ent     |                                                            |          |       |  |  |  |  |  |  |
| Meryl Potts set a task:                           | Puthon program        |         |                                                            |          | 21:36 |  |  |  |  |  |  |
| Due: Thursday 19th                                | March                 |         |                                                            |          |       |  |  |  |  |  |  |

## 'Attach file', 'Attach file from Computer'

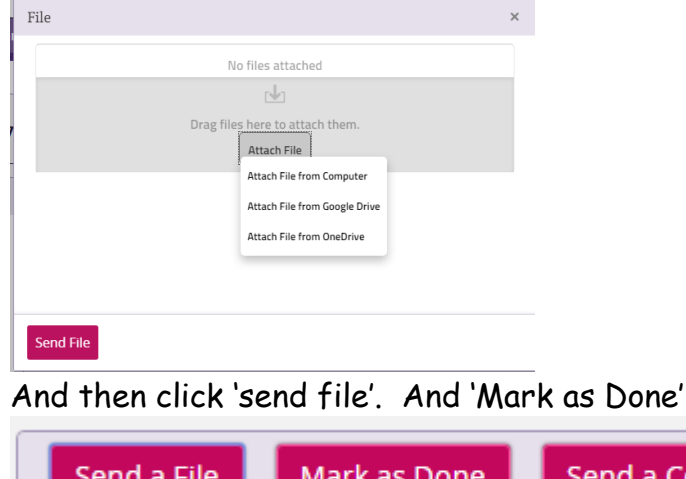

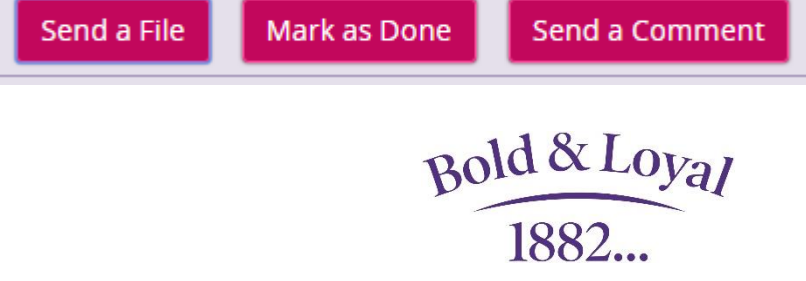